## JADWAL SHOLAT

- a. Akses Aplikasi Senyum pada link ini : https://malangkota.kemenag.go.id
- b. Arahkan kursor ke menu Pernikahan dan Keagamaan

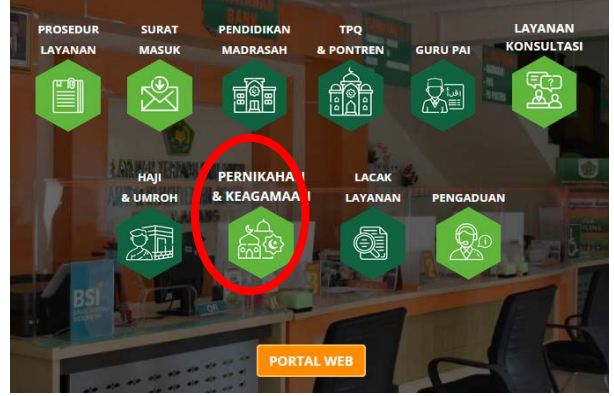

c. Kemudian pilih layanan Bimas Islam

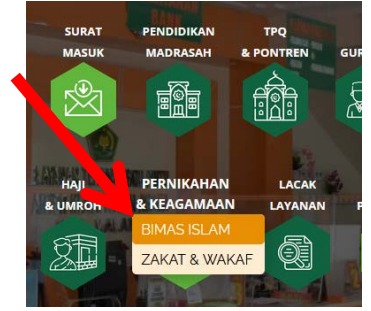

d. Kemudian pilih Jadwal Solat

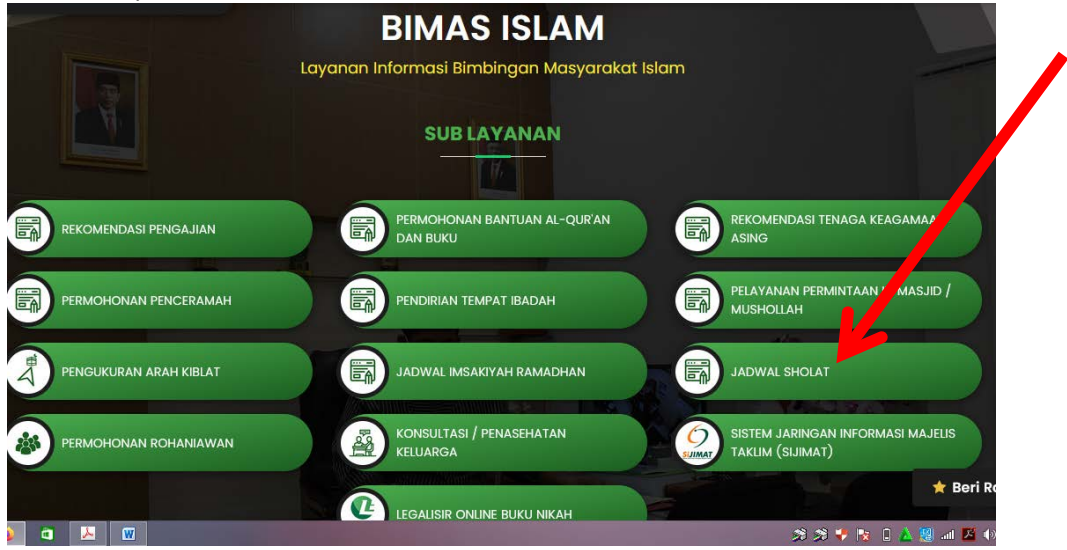

e. Pilih Tahun dan bulan jadwal solat yang akan di download

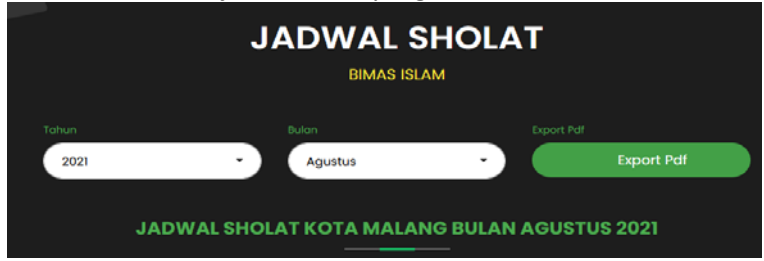